# doovifi La domotique simplifiée

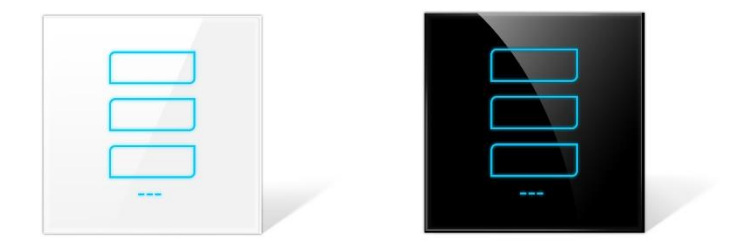

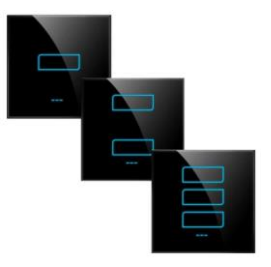

#### HOTE WIFI ANIMUS INTERRUPTEUR 3 CONTACTS INTEGRÉ **DWF-0521B3PM**

Version 1.4 - 2020

#### PRINCIPE DE FONCTIONNEMENT D'UN MODULE ZIGBEE

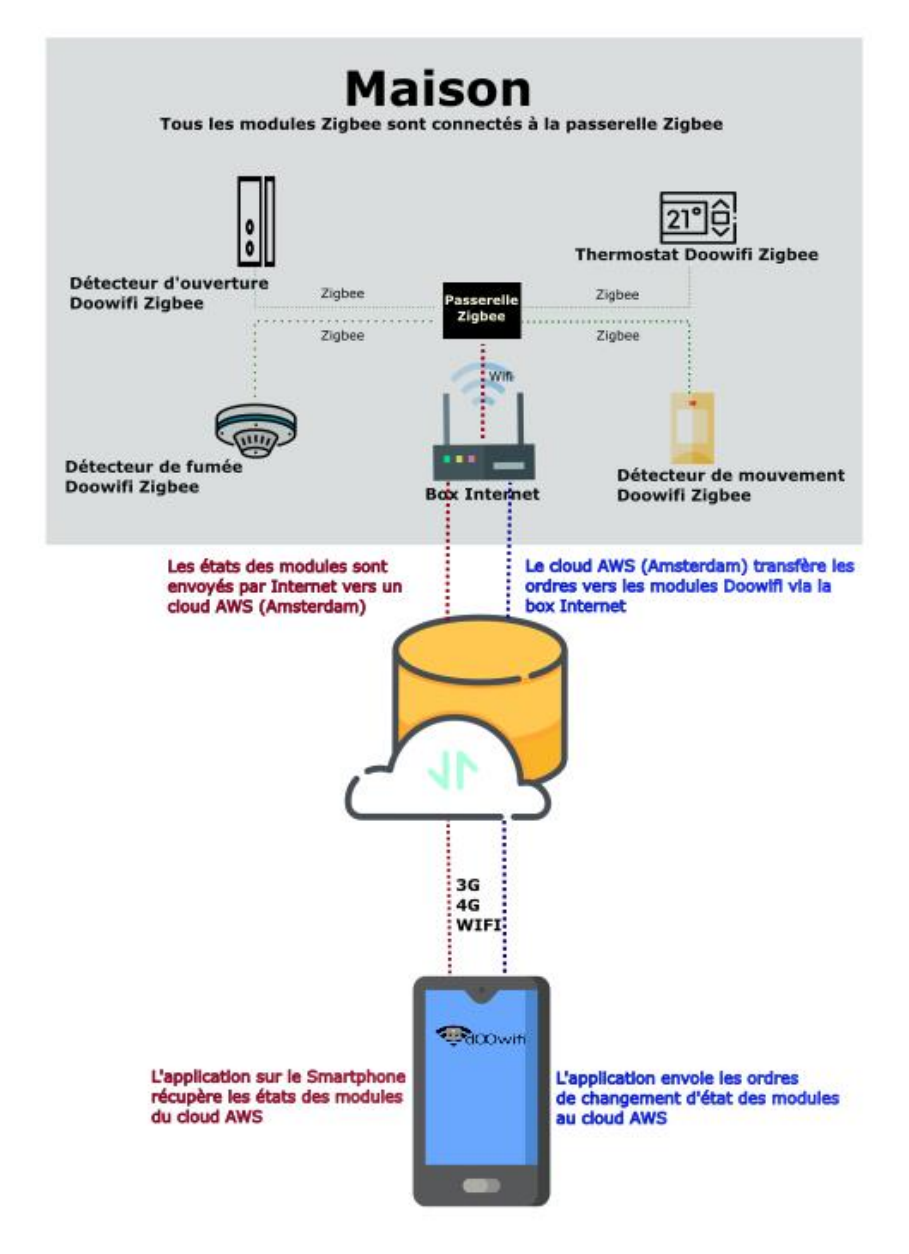

## <u>ÉTAPE 1 :</u> DISSOCIER LES FRÉQUENCES WIFI DE LA BOX INTERNET

Les modules Wifi utilisent le réseau 2,4 Ghz pour obtenir une longue portée entre le module et la box Internet.

Pendant l'installation du module, votre téléphone doit être connecté en WIFI à votre box Internet sur la fréquence de 2,4 GHz.

La plupart des box Internet émettent le Wifi avec une fréquence mixte de 2,4 Ghz et 5,8 Ghz. Vous devez dissocier ces 2 fréquences, désactiver la fréquence 5Ghz (Freebox) ou donnez un nom SSID différent au réseau 2,4 Ghz (Sfr). L'opération est très facile, suivez la procédure indiquée par votre fournisseur. Cliquez sur le nom de votre box Internet afin d'avoir un guide de paramétrage sur l'internet.

Livebox 3 Livebox 4 Freebox Bbox Sfr

Vous pouvez aussi appeler le service technique de votre fournisseur d'internet pour avoir de l'assistance.

Passez à l'étape suivante uniquement si vous avez réussi à dissocier les 2 fréquences Wifi et que votre téléphone soit connecté en Wifi 2,4 Ghz.

**ASTUCE :** Si vous changez la box Internet, configurez le Wifi 2,4 Ghz de la nouvelle box avec le même nom (SSID) et le même mot de passe que l'ancienne box, les modules Doowifi se reconnecteront automatiquement à la nouvelle box.

# ÉTAPE 2 : TÉLÉCHARGER L'APPLICATION

Si vous utilisez déjà une application Smart Life, Tuya Smart, Konyks, Nedis ou une application compatible avec la technologie Tuya, passez à l'étape 3.

Sinon, téléchargez l'application Smart Life sur App store ou sur Play Store.

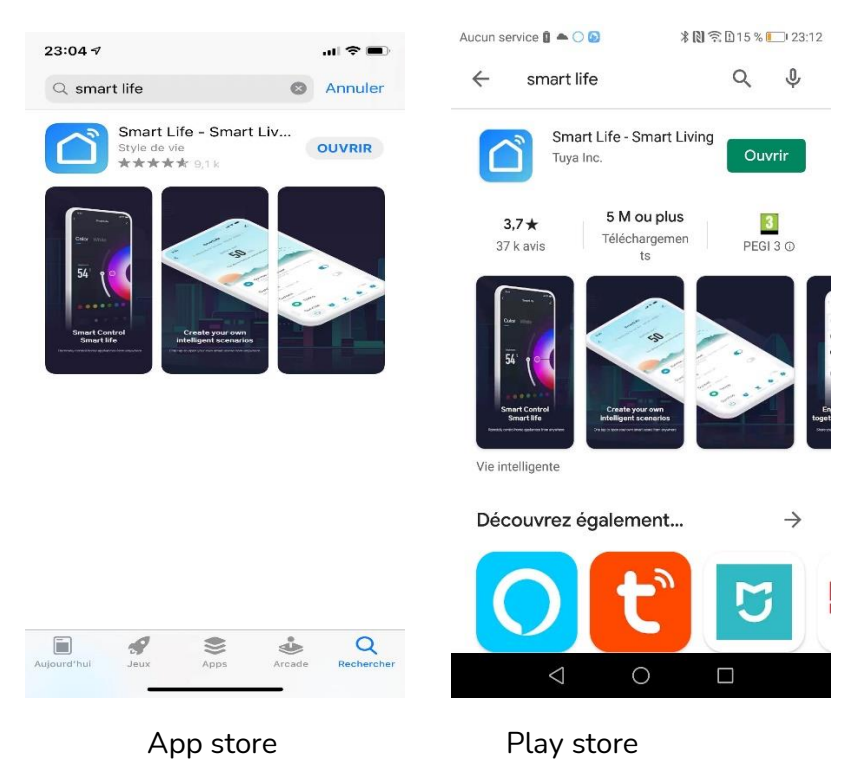

Après l'installation, Cliquez sur Enregistrer pour créer votre compte.

# ÉTAPE 3 : PARAMÉTRER L'INTERRUPTEUR INTÉGRÉ

L'hôte Animus est une passerelle Zigbee qui intègre un interrupteur de 3 boutons paramétrables. Vous pouvez paramétrer en 1, 2 ou 3 contacts. Utilisez la face avant (surface tactile) correspondant à votre paramétrage.

Déclipsez la face avant pour accéder aux 4 micro-interrupteurs.

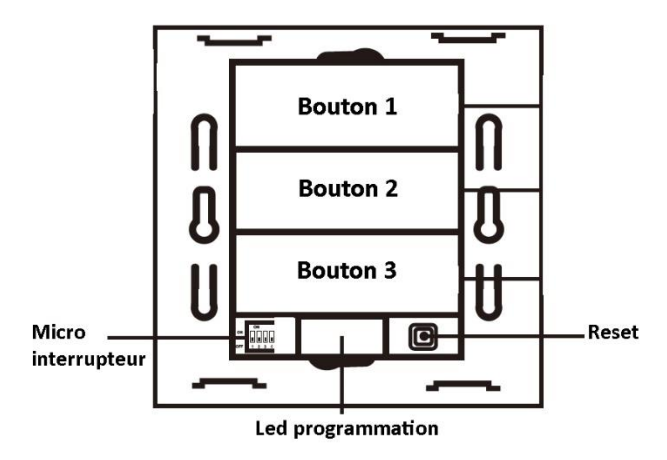

Les micro-interrupteurs 1 et 2 doivent être sur OFF. Les microinterrupteurs 3 et 4 définissent la fonction intégrée :

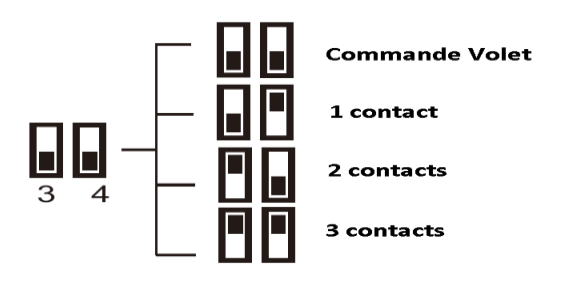

# ÉTAPE 4 : CÂBLER L'INTERRUPTEUR

ATTENTION : Coupez le disjoncteur électrique principal avant les manipulations ci-dessous.

Câblez l'interrupteur selon le schéma ci-dessous. L1, L2 et L3 sont des sorties correspondant aux boutons 1, 2 et 3.

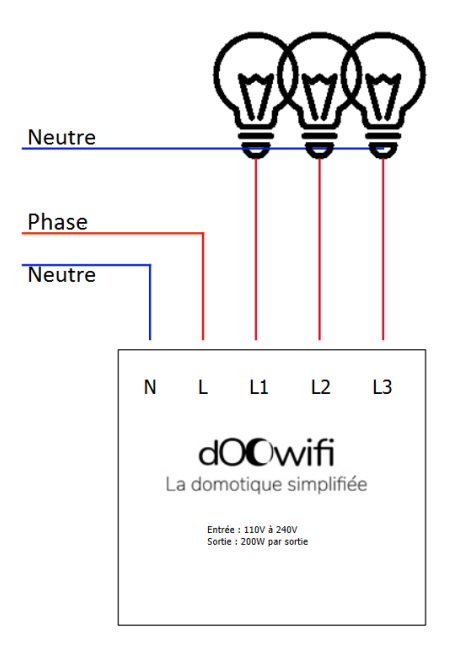

#### Remettez le disjoncteur électrique principal après le câblage.

#### ÉTAPE 5 : METTRE L'HOTE EN MODE D'APPAIRAGE

Maintenez appuyer le bouton Reset jusqu'au clignotement rapide de la Led de programmation en couleur **BLANCHE**. Les boutons 1,2 et 3 clignotent aussi en **BLANCHE**.

#### ÉTAPE 6 : APPAIRER AVEC L'APPLICATION

Lancer l'application Smart Life ou votre application habituelle

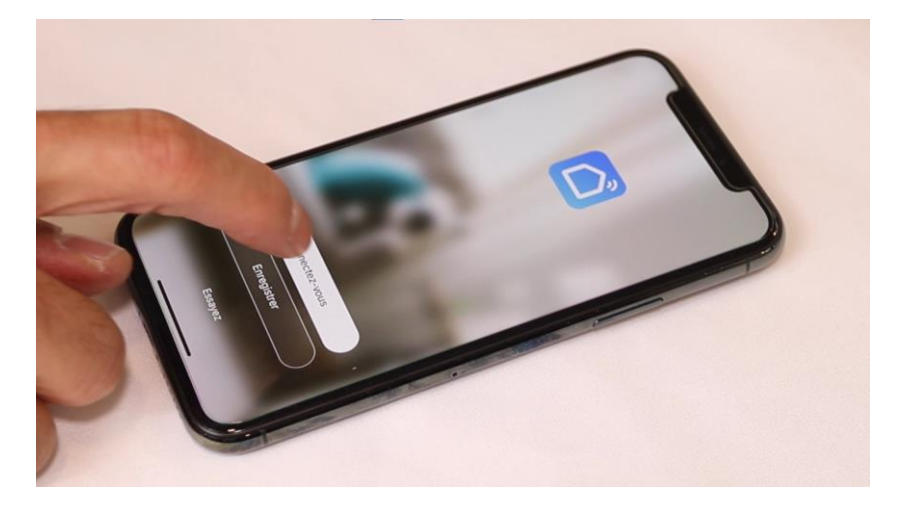

Identifiez-vous avec votre adresse email et le mot de passe que vous avez créé puis cliquez sur Se Connecter

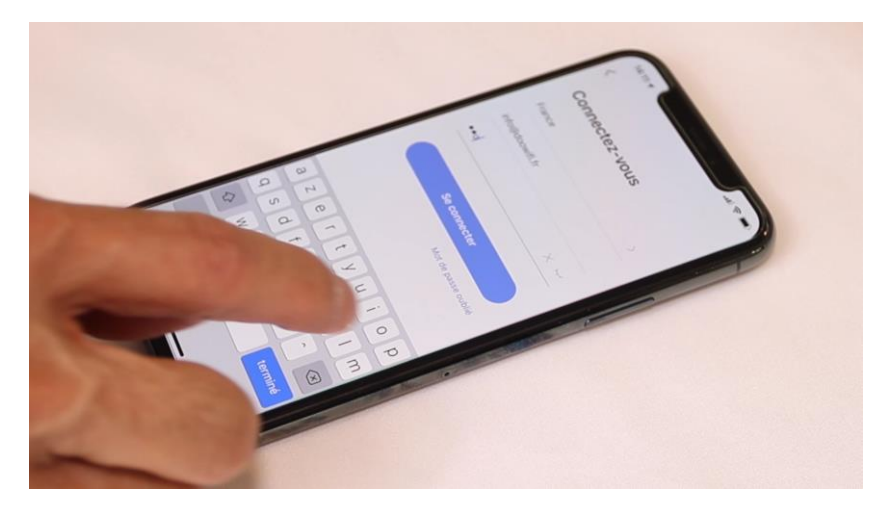

Cliquez sur Ajouter

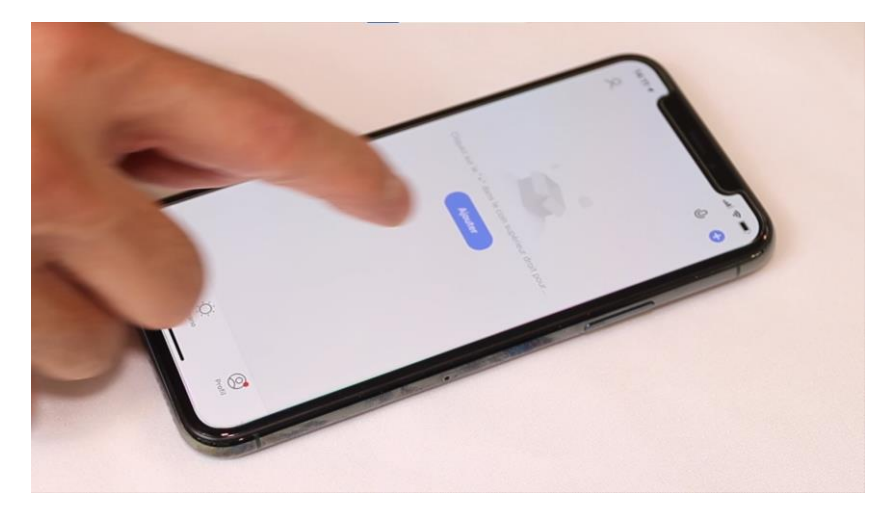

Cliquez sur l'icône **Autres (Wi-Fi)** dans l'onglet **Autres** tout en bas du menu à gauche

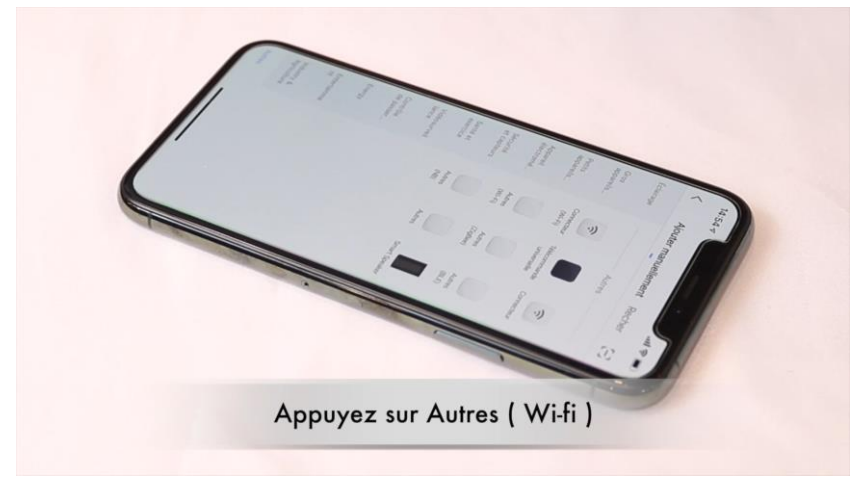

Votre téléphone est déjà connecté en Wifi 2.4 Ghz (Etape 1). Tapez le mot de passe de votre réseau Wifi puis cliquez sur Suivant

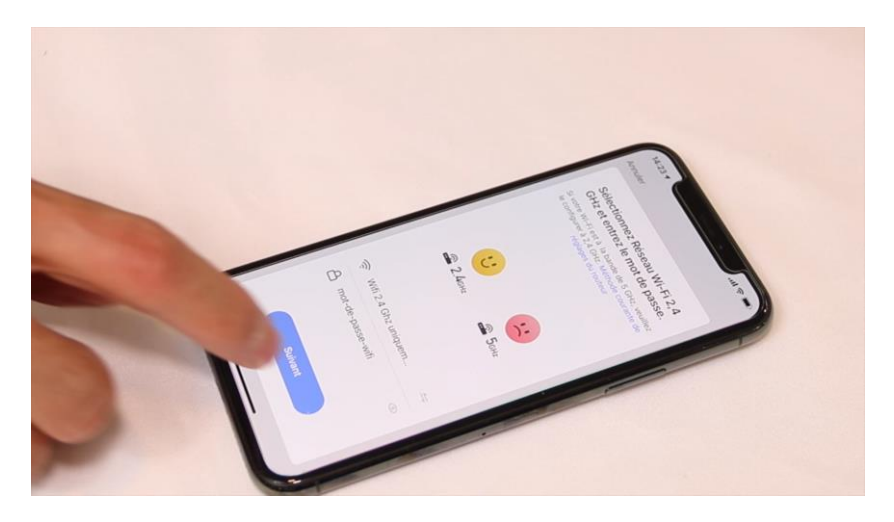

Cliquez sur la ligne Voyant de confirmation

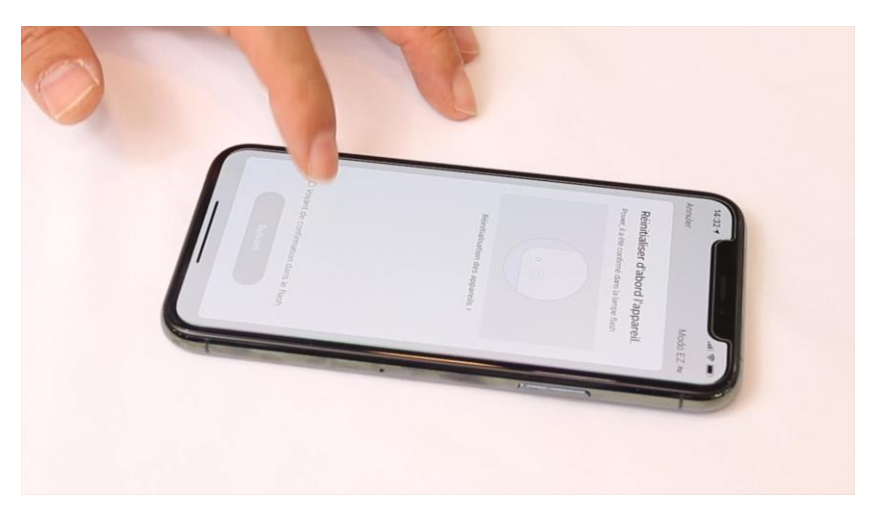

#### Cliquez sur Suivant

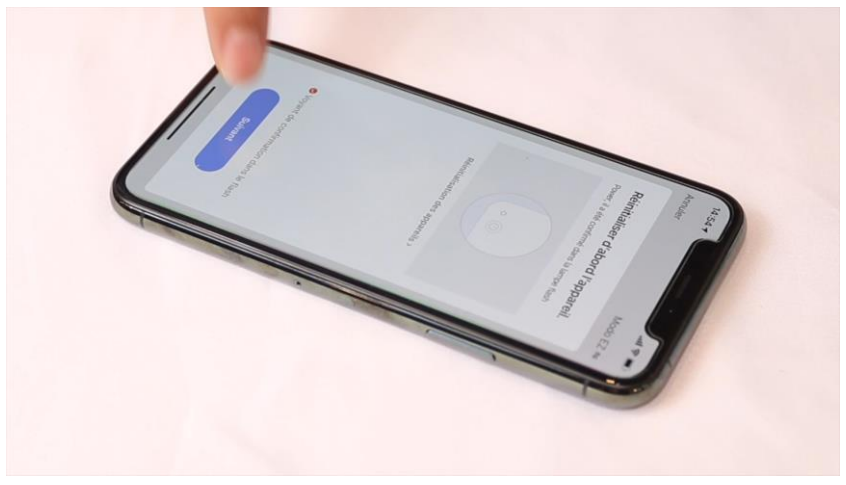

L'application recherche la passerelle Zigbee connectée sur le réseau Wifi

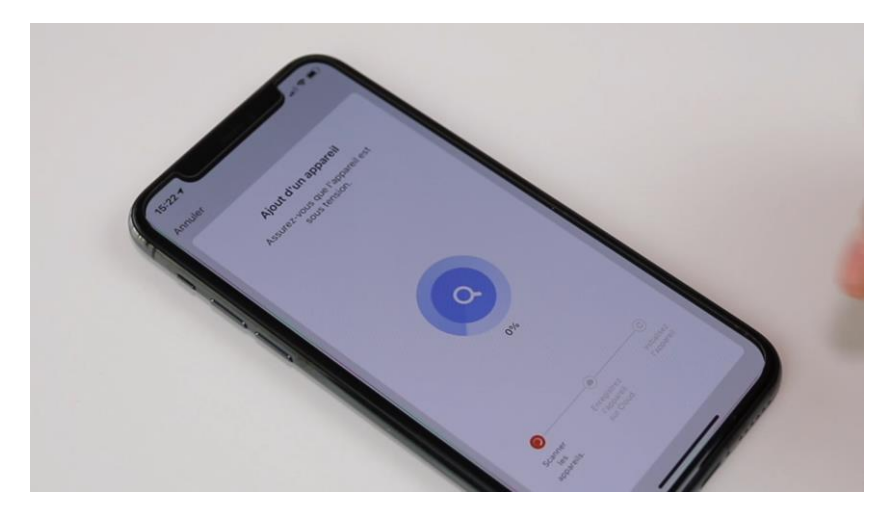

Cette opération dure entre 20 secondes et 2 minutes.

L'application affiche l'hôte passerelle à la fin de la procédure.

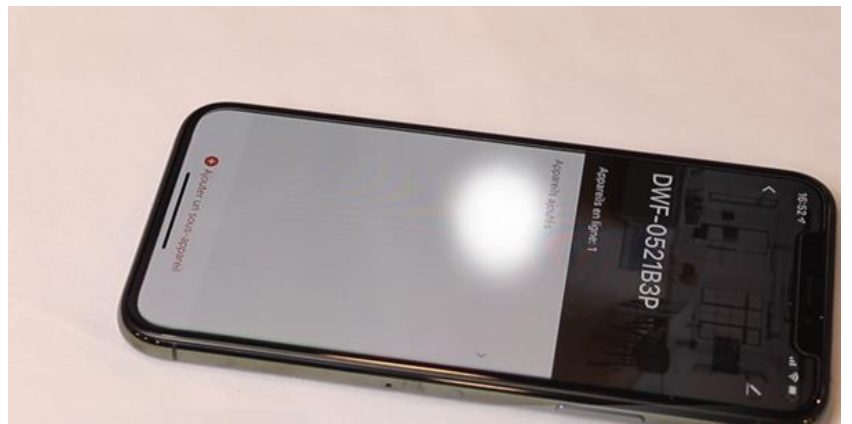

### **FÉLICITATION !**

Nous allons maintenant faire appairer l'interrupteur intégré à l'application

## ÉTAPE 7 : APPAIRER L'INTERRUPTEUR INTÉGRÉ

Appuyez pendant 2 secondes sur le bouton Reset pour faire clignoter la Led de programmation en **ROUGE**. Les boutons 1, 2 et 3 clignotent aussi en **ROUGE**.

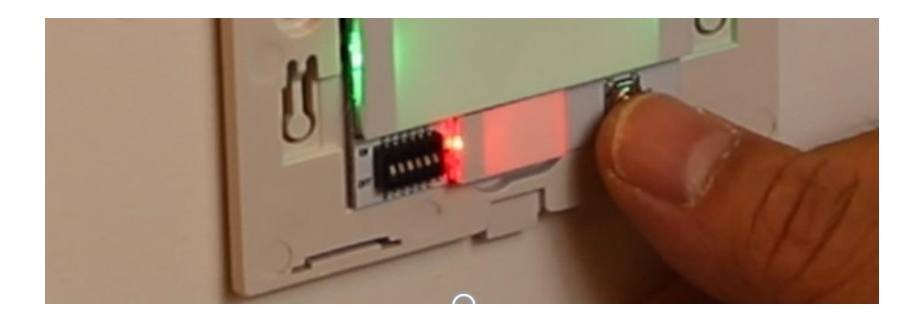

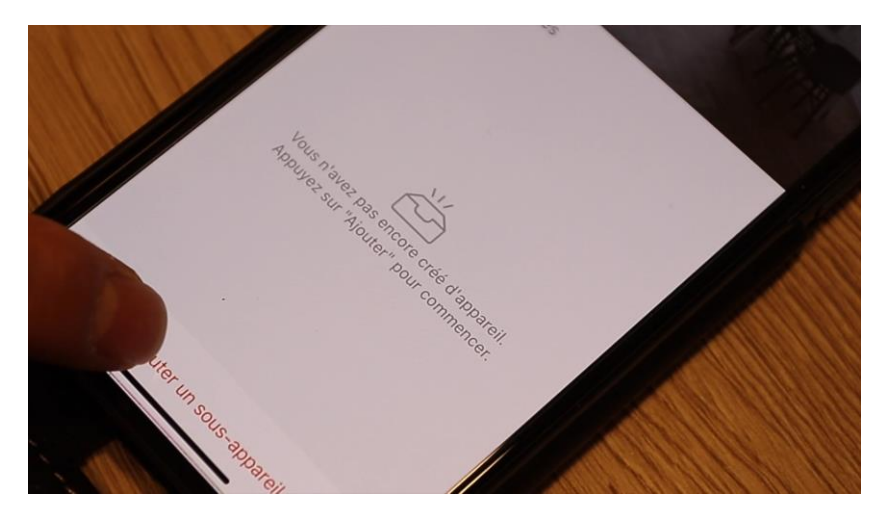

Cliquez « Ajouter un sous appareil » sur la passerelle

Cliquez sur « La led clignote déjà »

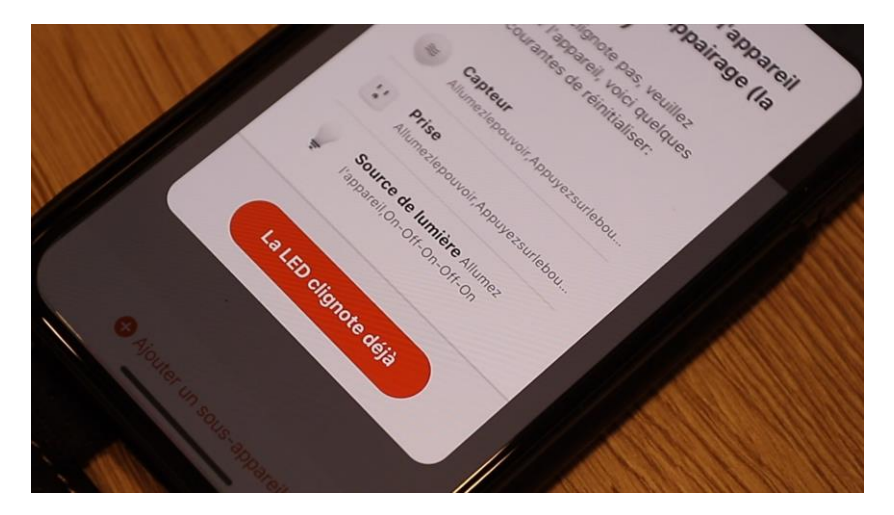

La passerelle rentre en mode d'appairage

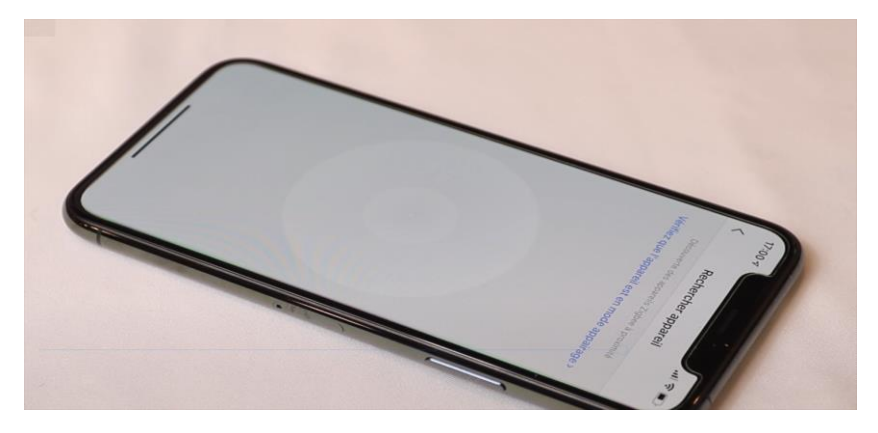

Après quelques secondes, vous verrez l'interrupteur intégré dans l'interface. Cliquez sur « Terminé ».

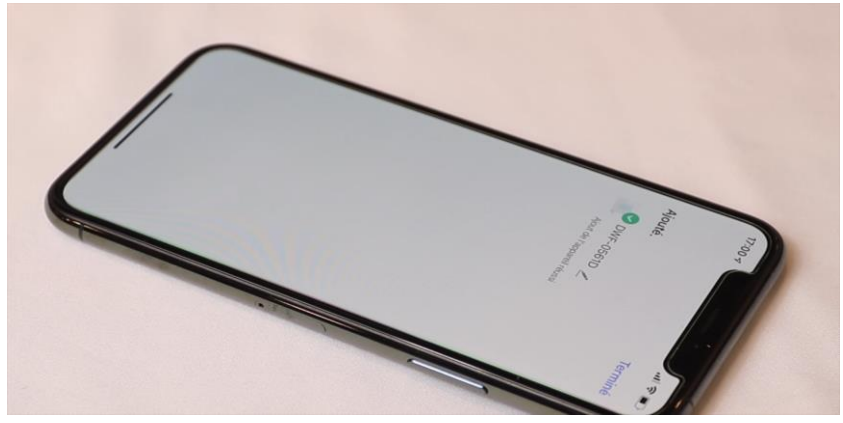

Votre interrupteur intégré est maintenant opérationnel.

Date d'achat : Compte Smart Life :

Note :

# doovifi La domotique simplifiée

08 957 959 00 (40 centimes / minute)

Info@doowifi.fr

DOOWIFI.FR 46, AVENUE DE SEGUR - 75015 PARIS